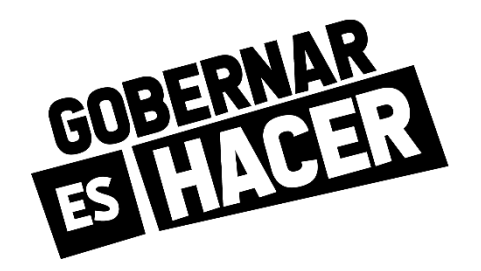

# PASOS PARA REALIZAR LA DECLARACIÓN DE RETENCIÓN EN LA FUENTE DE DE INDUSTRIA Y COMERCIO EN EL APLICATIVO WEB

### En el buscador de tu preferencia entra a la página <u>www.bucaramanga.gov.co</u>

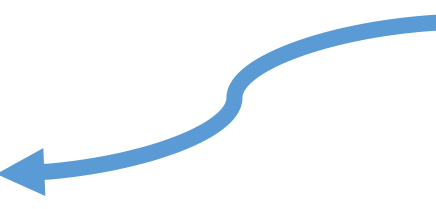

| $\rightarrow$ | G     | ۲ | www.bu <mark>caramanga.gov.co</mark>                                                                      |
|---------------|-------|---|----------------------------------------------------------------------------------------------------|
| \plicaci      | iones | ۲ | Alcaldía de <b>Bu</b> caramanga - Alcaldía de <b>Bu</b> carmanga - <b>www.bu</b> caramanga.gov.co         |
|               |       | Q | www.bu - Búsqueda de Google                                                                               |
|               |       | Q | www.bucaramanga.gov.co impuesto predial 2020                                                              |
|               |       | Q | www.bu <b>caramanga.gov.co cupos 2020</b>                                                                 |
|               |       | Q | www.bucaramanga.gov.co impuesto predial 2019                                                              |
|               |       | ۲ | Alcaldía de <b>Bu</b> caramanga - Alcaldía de <b>Bu</b> carmanga - <b>www.bu</b> caramanga.gov.co/Inicio/ |
|               |       | ٢ | www.burodecredito.com.mx                                                                                  |
|               |       | ٢ | www.buscadordeempleo.gov.co                                                                               |
|               |       |   |                                                                                                    |

**Q** Buscar en Google o escribir una URL

Ļ

un ejercicio de sensibilización, contr entre el Gobierno y los (

## Participa en la Encuesta de per sobre Rendición de Cuentas

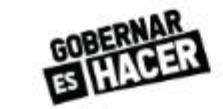

página encontrarás un listado de opciones, en la cual debes buscar "tramites y servicios", al poner el cursor sobre esta opción despliegan se opciones, cuatro de las cuales debes dar clic en "servicios tributarios"

En

la

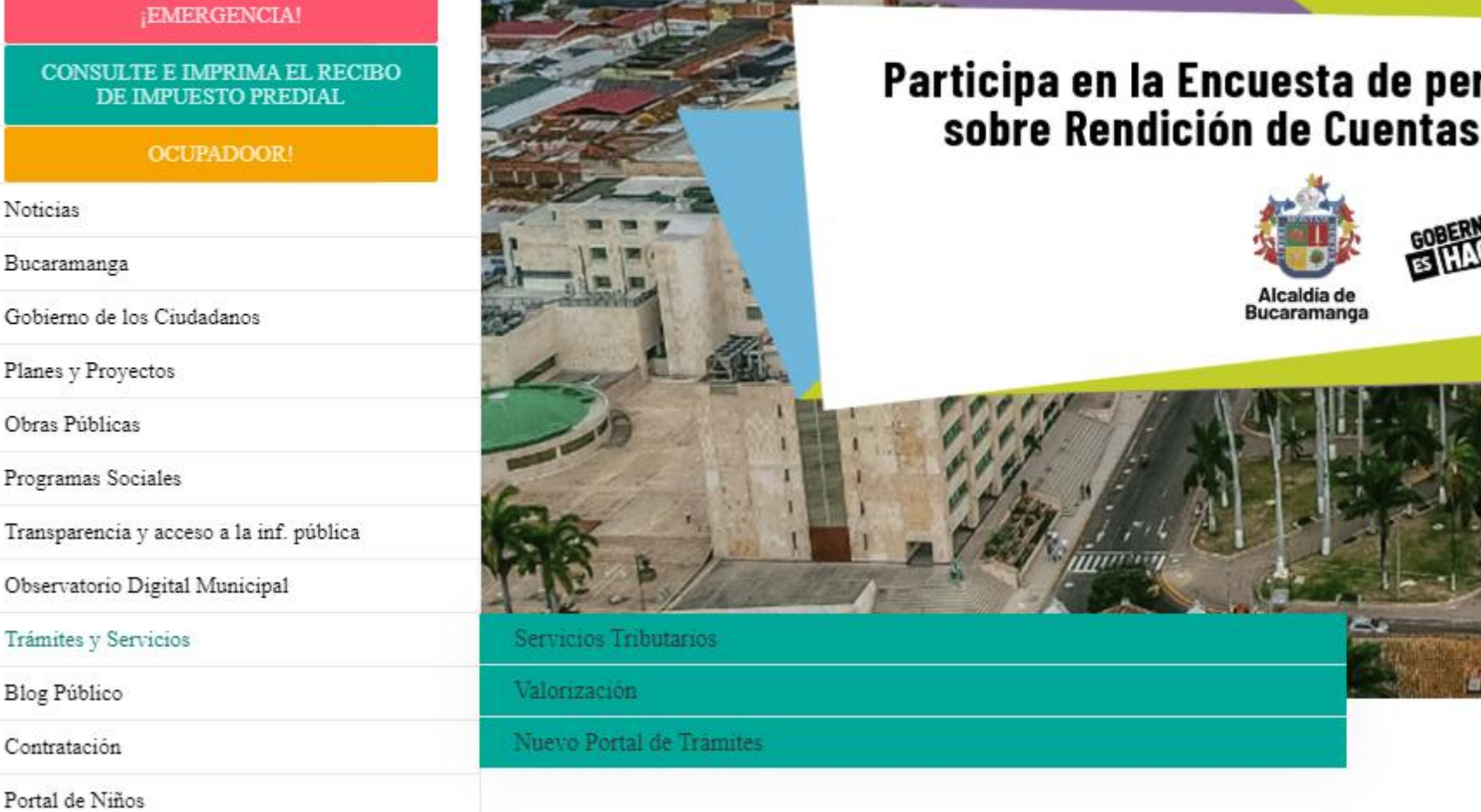

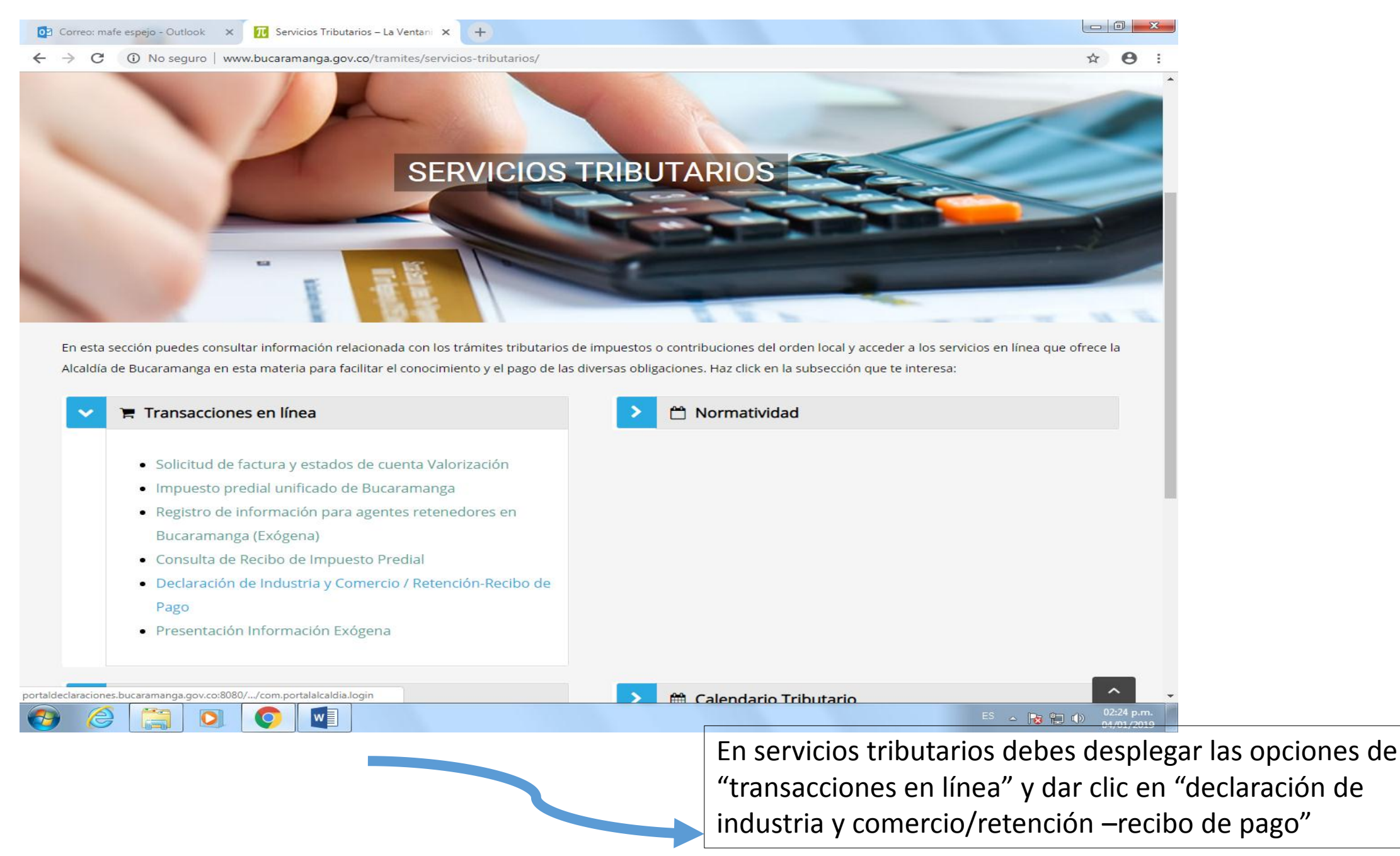

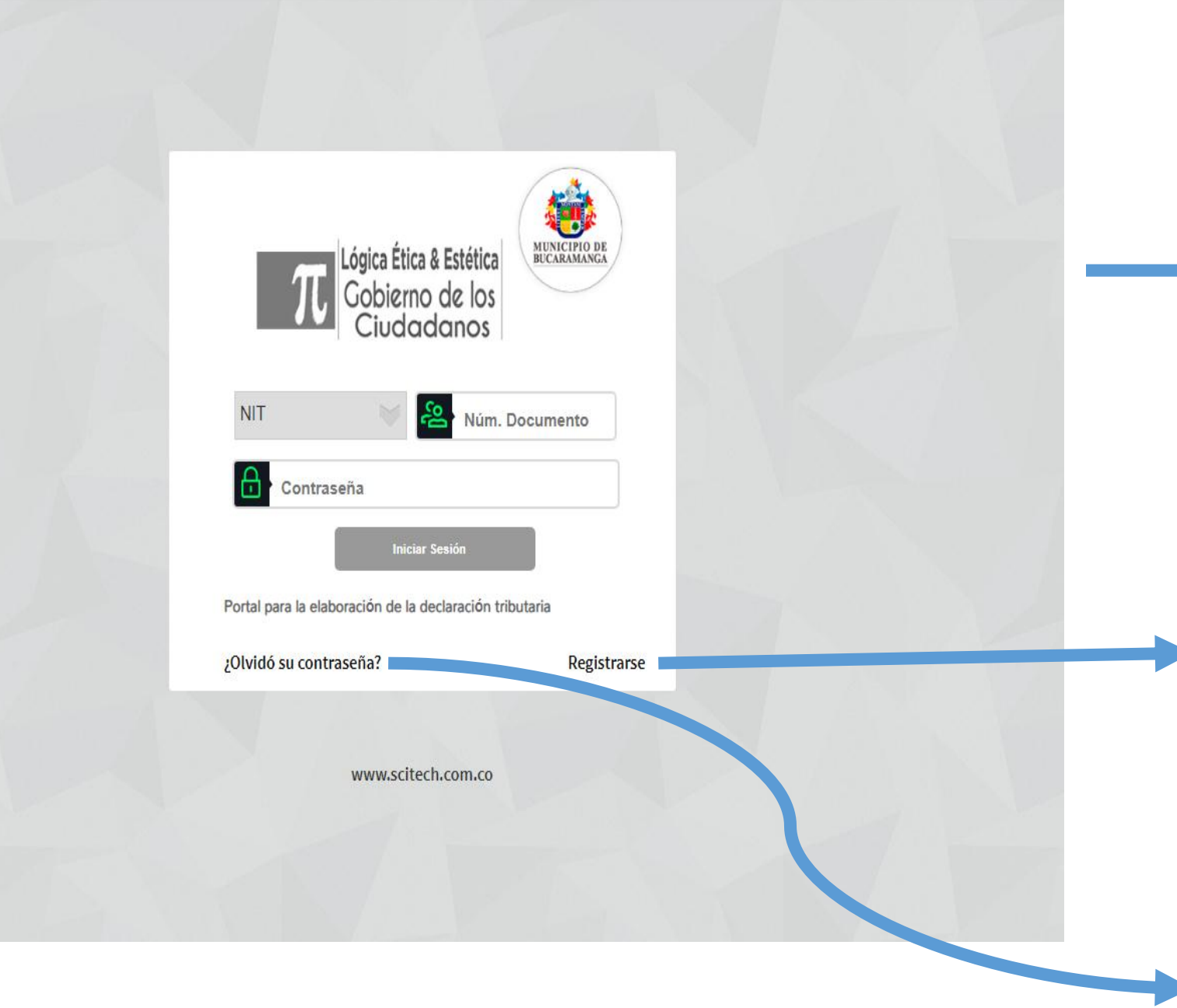

P:/ MARIA FERNANDA ESPEJO CABALLERO

Al dar clic en la opción "declaración de industria y comercio/retención –recibo de pago" te llevará a esta página, si lo deseas puedes ingresar directamente por el link <u>http://portaldeclaraciones.buc</u> <u>aramanga.gov.co:8080/PortalAl</u> <u>caldia/servlet/com.portalalcaldi</u> <u>a.login</u>

Si es la primera vez que ingresas, debes dar la opción "Registrarse"

Si ya tienes usuario pero no lo recuerdas da clic en "¿Olvido su contraseña?", y te llegará al correo electrónico registrado en nuestra base de datos Al dar la opción "Registrarse" te mostrará la imagen a tu derecha, debes seguir el paso a paso para el registro.

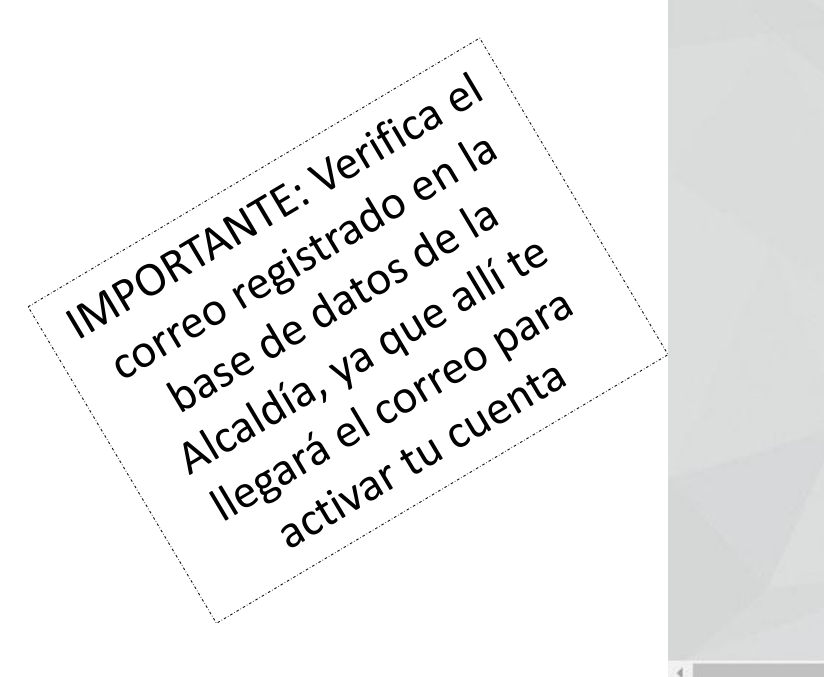

### Registro de Contribuyentes

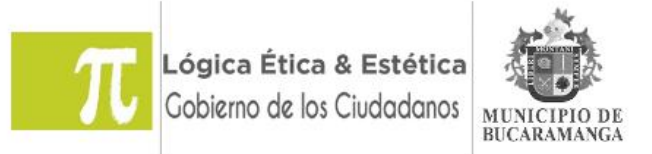

**NOTA:** Para elaborar su declaración privada es necesario: 1. Estar inscrito como contribuyente del impuesto de industria y comercio en el Municipio de Bucaramanga si va a elaborar la declaración del impuesto de industria y comercio. 2. Tener al alcance la última declaración de Industria y Comercio anual, o la última declaración de retención de Industria y Comercio mensual. 3. Efectuar su registro en este portal.

| TIN |        | Núm. Documento, sin digito de verificación |
|-----|--------|--------------------------------------------|
|     | Enviar | Regresar                                   |
|     |        |                                            |
|     |        |                                            |
|     |        |                                            |

#### Para Registrarte debes seguir los siguientes pasos:

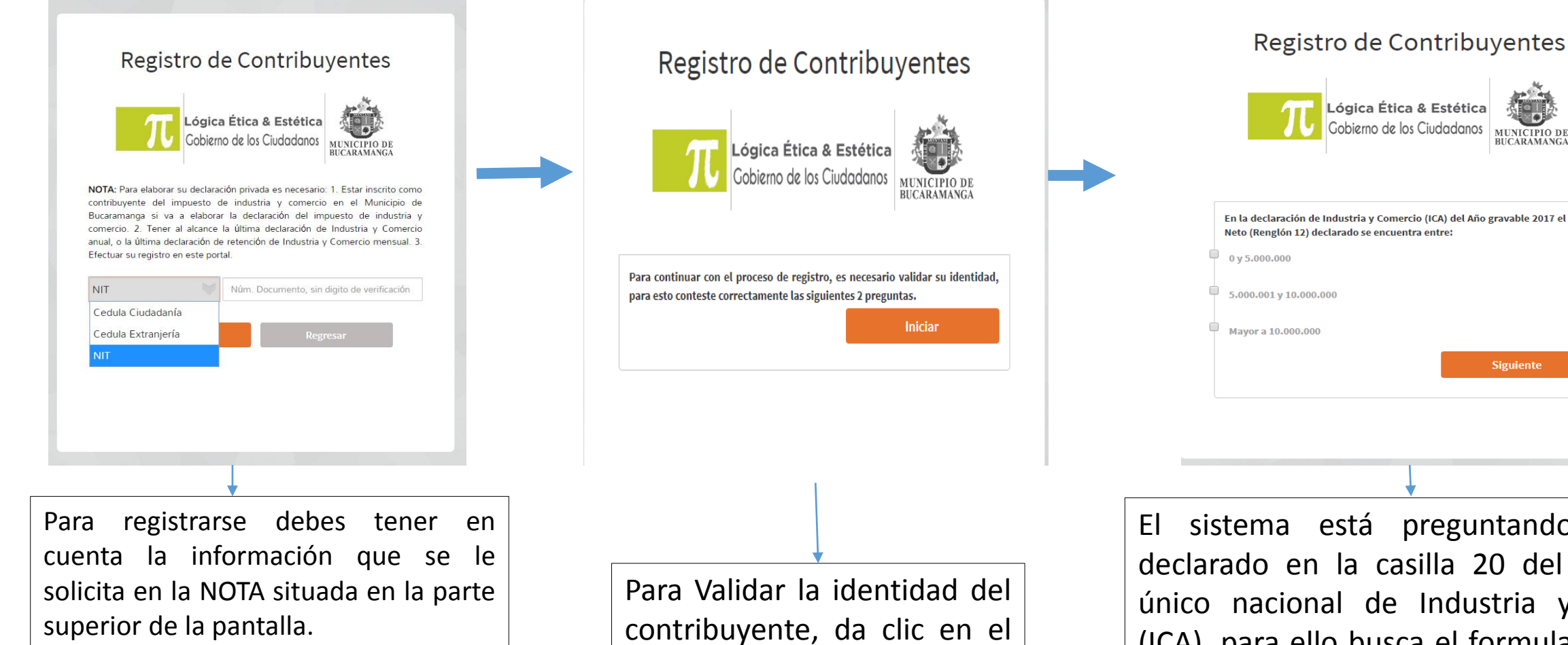

Para iniciar, selecciona el tipo de documento e ingresa el número sin digito de verificación y a continuación da clic sobre el botón Enviar.

botón Iniciar y contesta las preguntas que se harán.

# MUNICIPIO DE BUCARAMANGA En la declaración de Industria y Comercio (ICA) del Año gravable 2017 el Valor Neto (Renglón 12) declarado se encuentra entre: Siguiente

sistema está preguntando el valor declarado en la casilla 20 del formulario único nacional de Industria y Comercio (ICA), para ello busca el formulario del año mencionado y ubica el valor solicitado, por último selecciona el rango de valores donde se encuentre incluido el valor declarado.

El sistema nuevamente pregunta por el valor de la casilla 20 de su formulario único nacional de Industria y Comercio ICA, asegúrate de colocar el mismo rango que la pregunta anterior.

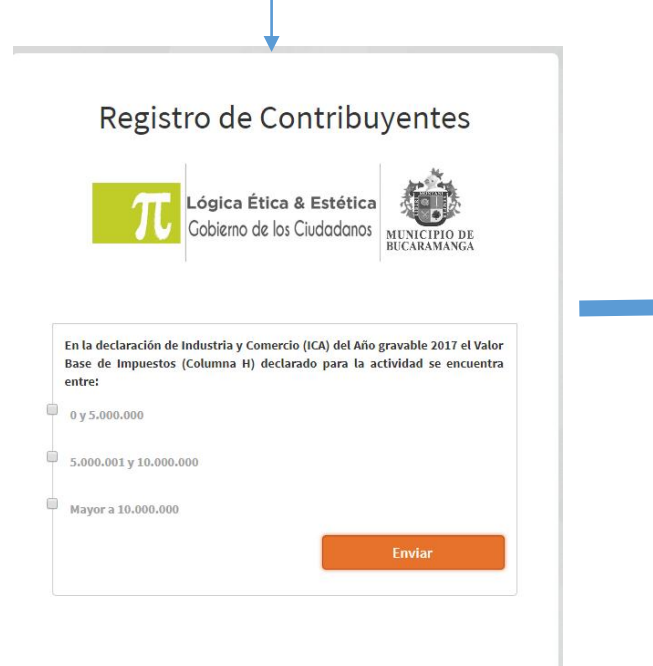

Una vez validadas las preguntas, se pedirá un correo electrónico y debes aceptar los Términos y Condiciones, dar clic en el botón inferior = Comprobar [Si se encontró una dirección de correo previa en el sistema], o Registrar [Si no se encontró una dirección registrada en el sistema]

<section-header><section-header><section-header><image><text><text><text><text><text>

El sistema terminará el proceso, y la solicitud de registro quedará en pendiente por activar, para eso se te enviará un correo electrónico con una información importante para poder realizar el proceso de activación de tu cuenta.

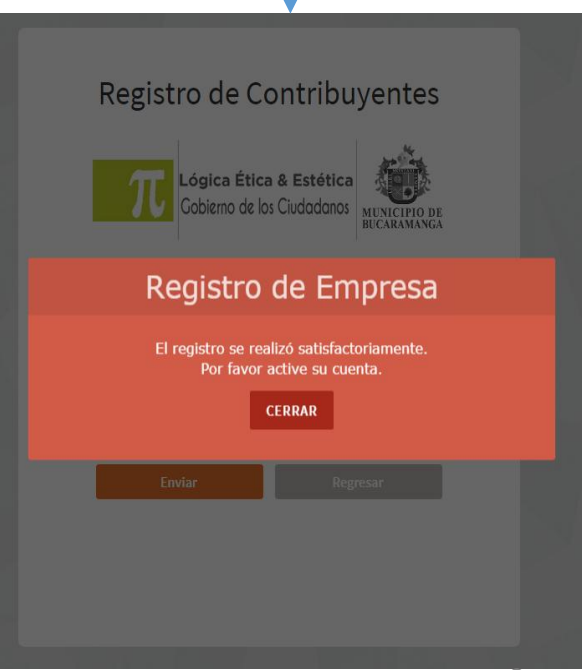

#### P:/ MARIA FERNANDA ESPEJO CABALLERO

|               | jueres 6/02/00% 3:34 p. m.                                                                                                    |
|---------------|----------------------------------------------------------------------------------------------------|
|               | Registro de Contribuyentes Alcaldía de Bucaramanga                                                                                                    |
|               | Datos de Acceso, Portal Alcaldía de Bucaramanga                                                                                                    |
| Para -        |                                                                                                    |
|               | - I                                                                                                    |
| Bucaraman     | ju, Jacies, 4 de Febrero de 2016                                                                                                    |
|               |                                                                                                    |
| NUMBER OF     | ancie au anizane se d'Antid de Inconstru de la Abeldia de Desconstru en mode inconstru disforte de la ancieira con la Abeldia ha disconte con                                                                                                    |
| usted. Ingo   | e sundo en el siguiente enlace.                                                                                                    |
|               |                                                                                                    |
|               |                                                                                                    |
| http://       | -Portal Alcaldia berr let com portalakaddia. Jogin                                                                                                    |
|               |                                                                                                    |
|               |                                                                                                    |
| Los datos d   | de acceso son:                                                                                                    |
| • Tip         | o Documento:                                                                                                    |
| • No          | mero Documento;                                                                                                    |
| • Ca          | ofraseña:                                                                                                    |
|               |                                                                                                    |
| Cine to she   | a d'arbas, por favor des uns evers ventes a particle de se avecander conie y name el arbas y continie con el avecan                                                                                                    |
| 01 DIP 85 805 | e ci charce, per never nene une noce a venenite o perenne ne e naveginori copie y pegne ci charce y continue con ci povecno.                                                                                                    |
|               |                                                                                                    |
| Atestanes     | le.                                                                                                    |
| Registro de   | Empresas                                                                                                    |
| Alcaldia de   | Bucaramanga                                                                                                    |
|               |                                                                                                    |
| lasse         |                                                                                                    |
| 10-10-00      | 162 U U, a un annu decisión y a seu de context en contracter en esta decisión en a contracter de contracter de con |

Después de completar el proceso de registro el sistema te enviará un correo electrónico con un enlace para activar tu cuenta, da clic en el enlace, esto hará que se abra tu navegador predeterminado cargando la página solicitada.

Una vez activada tu cuenta, el sistema lo autenticará automáticamente en la base de datos de Impuestos, y ya podrás usarlo, adicionalmente se te generará una contraseña aleatoria, la cual se te enviará junto con otra información importante para que siempre puedas ingresar al sistema.

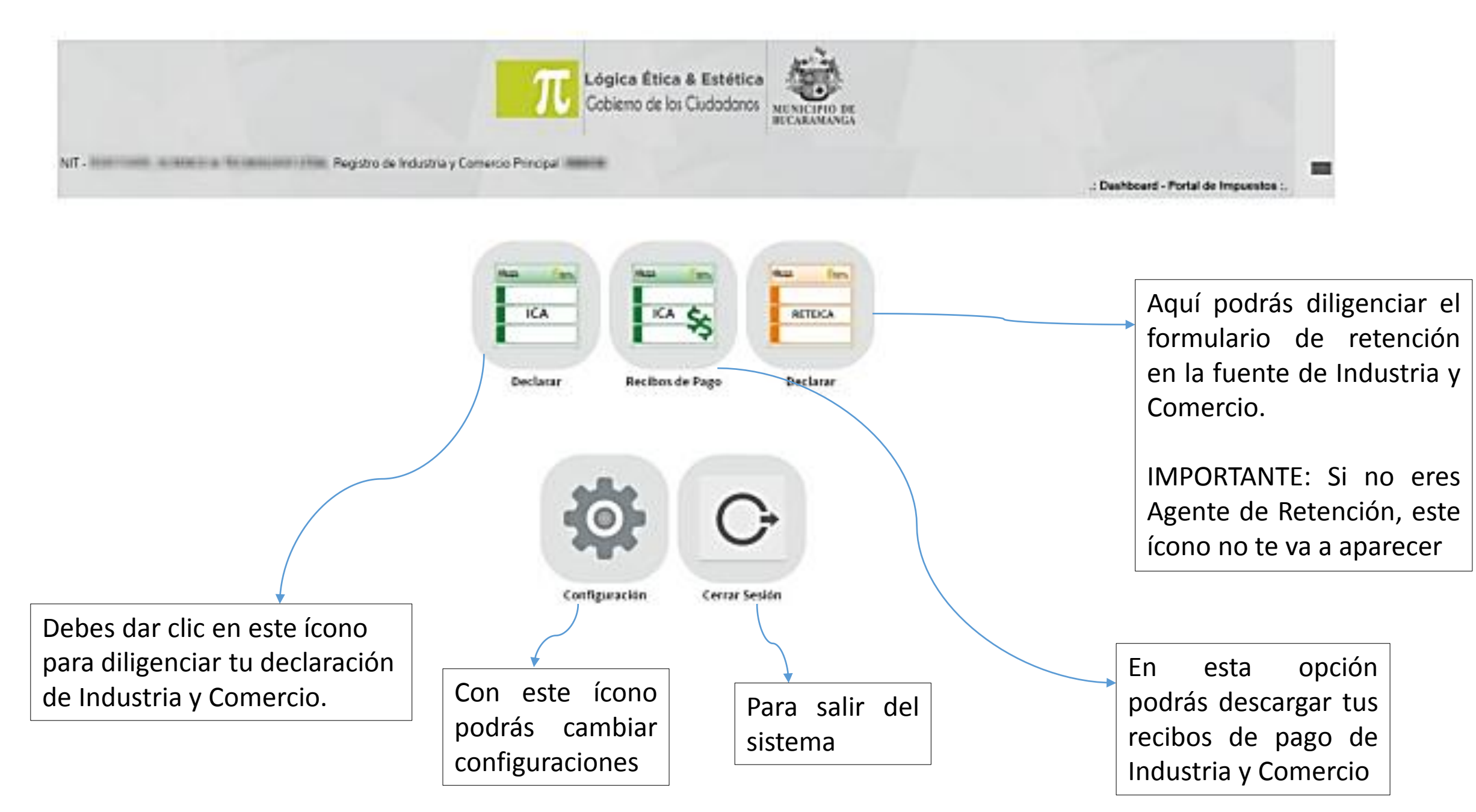

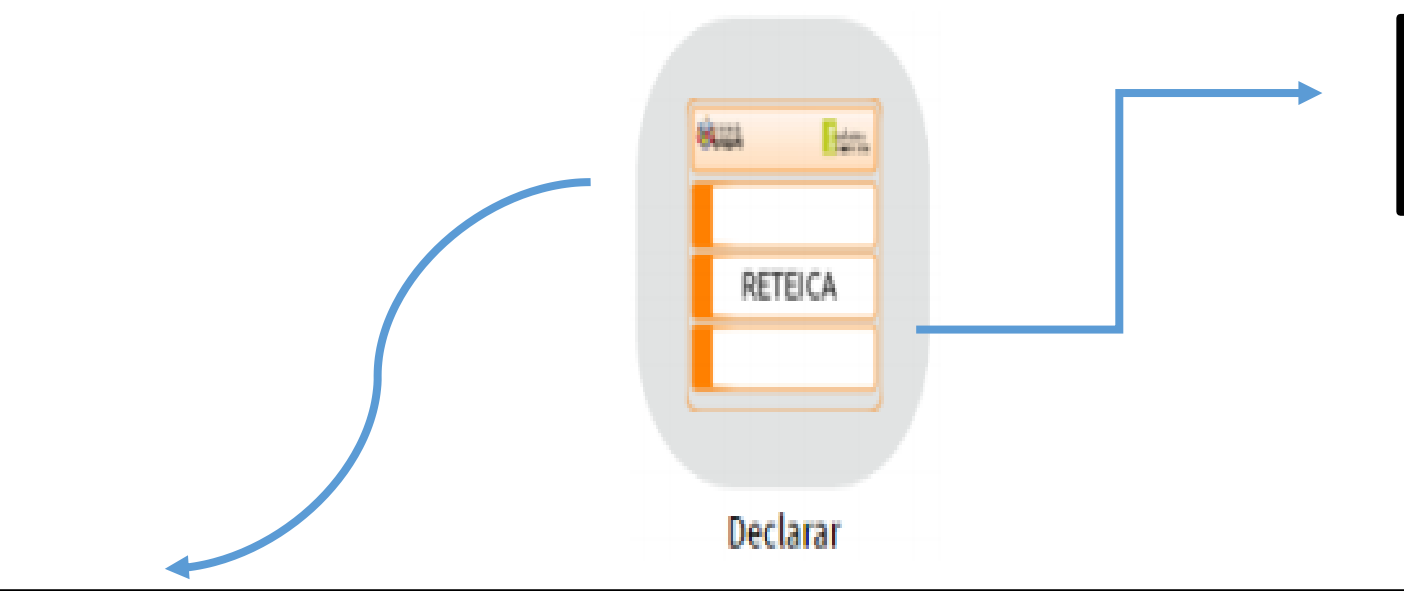

Para imprimir los recibos o ver el histórico de liquidaciones debes ingresar en la opción Declarar

El sistema lo llevará a una ventana donde podrá ver las declaraciones de Reteica realizadas mes a mes, se refleja un filtro donde podrá buscar por vigencia, por mes, se puede realizar una nueva retención. Se puede ver detalle del pago, modificación del formulario

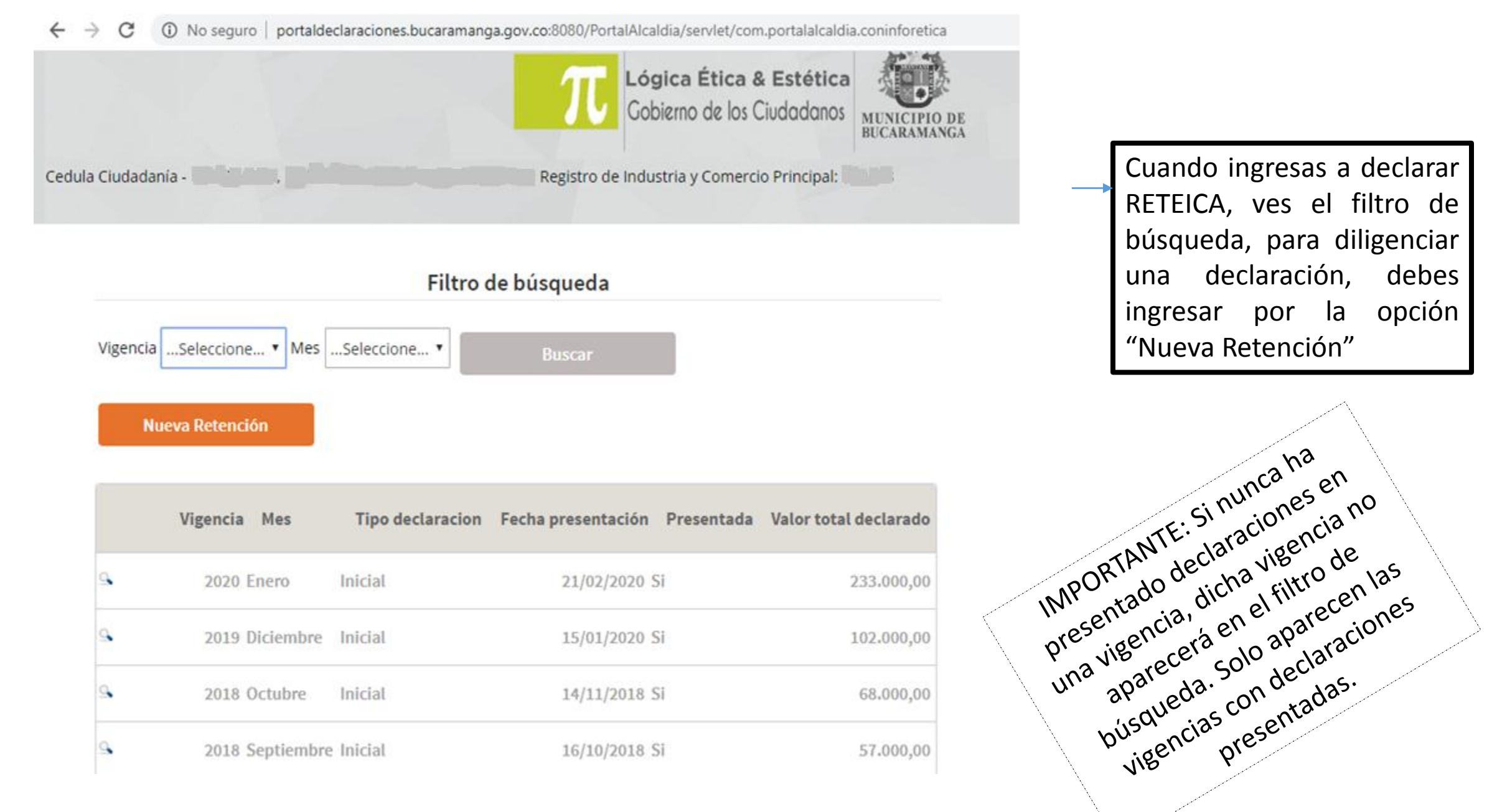

P:/ MARIA FERNANDA ESPEJO CABALLERO

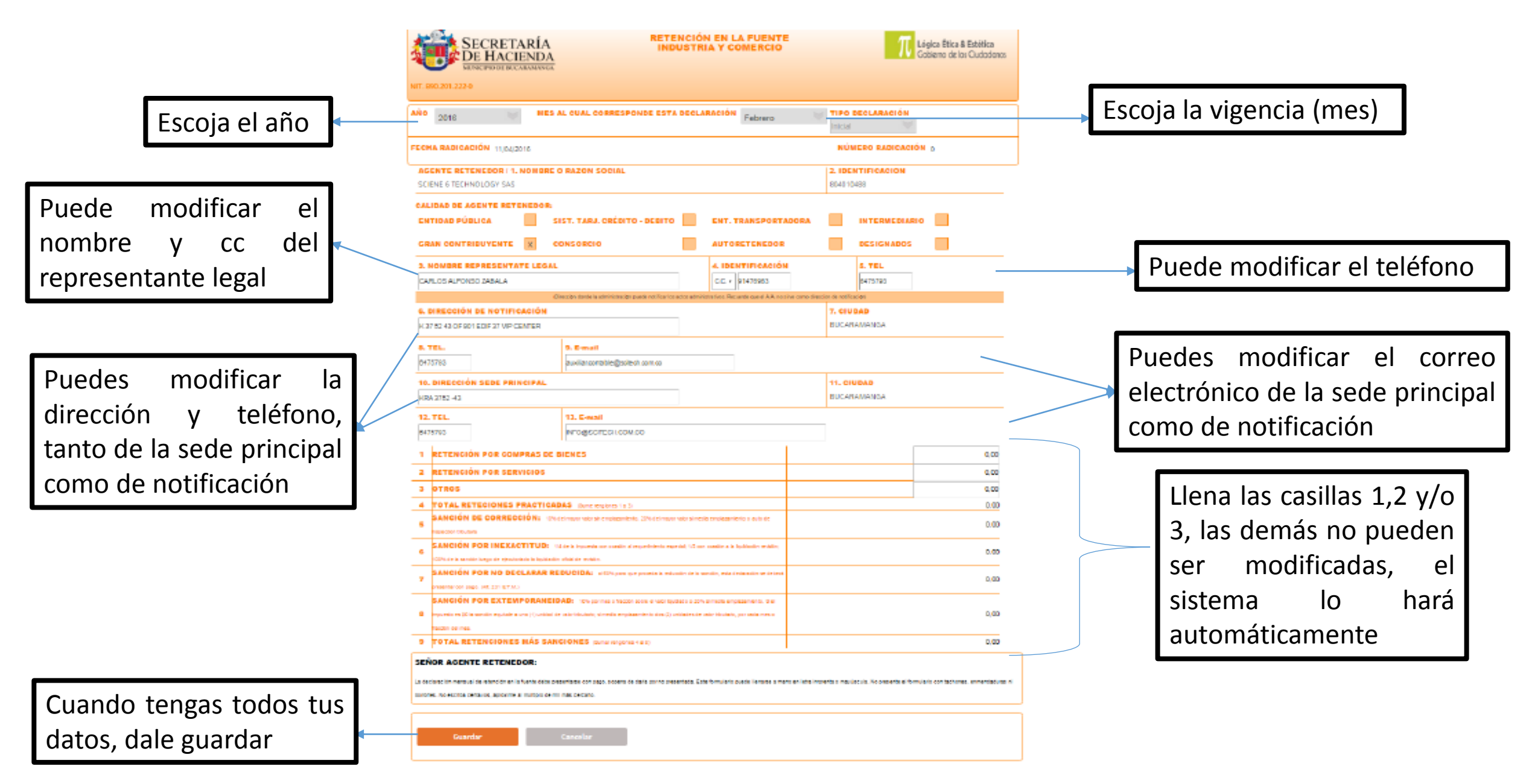

La declaración aparecerá en el filtro de búsqueda, sin fecha de presentación y con la sección "Presentada" "No"

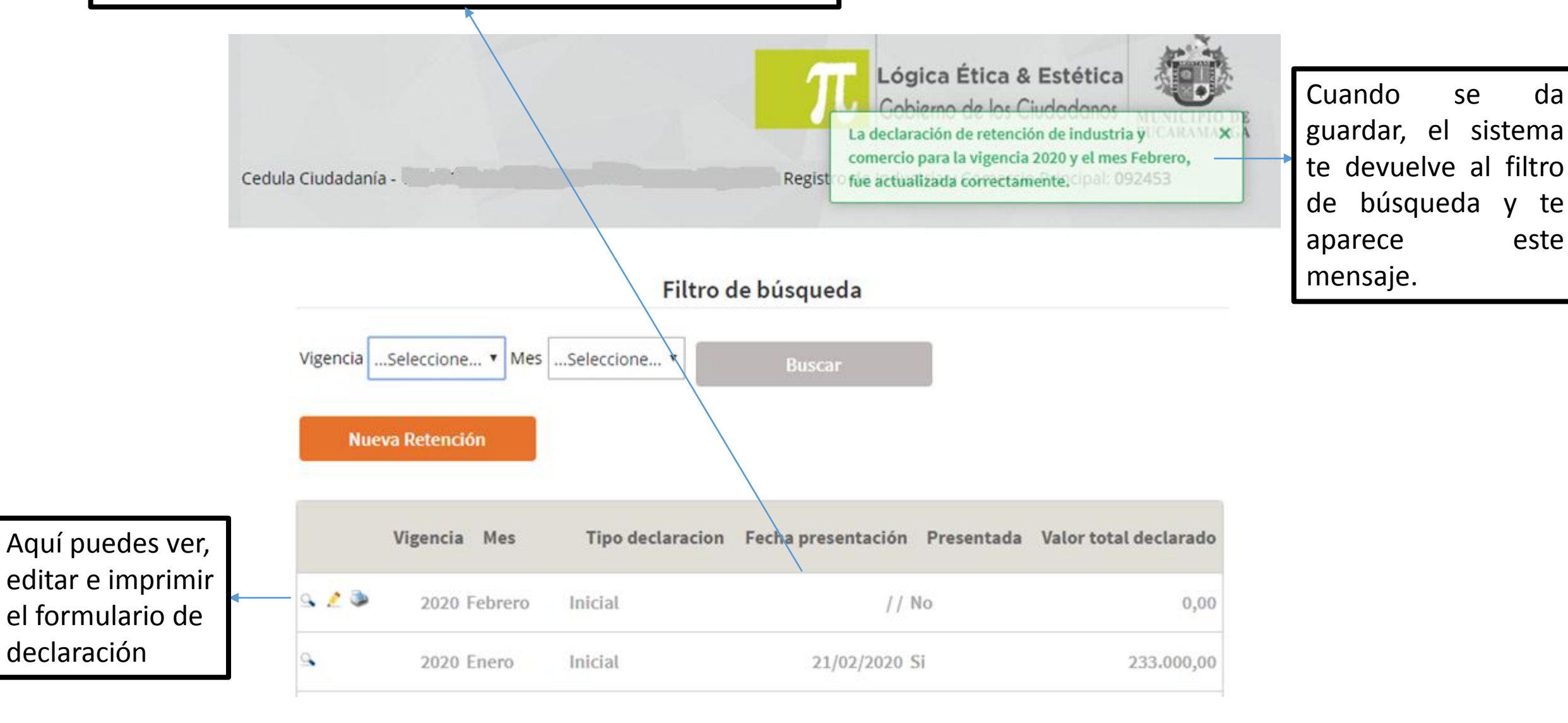

da

v te

este

#### Filtro de búsqueda Vigencia ...Seleccione... • Mes ...Seleccione... 🔻 Nueva Retención Vigencia Mes Tipo declaracion Fecha presentación Presentada Valor total declarado ् 🦯 🧼 2020 Febrero Inicial // No 0,00 0 2020 Enero Inicial 21/02/2020 Si 233.000,00 0 2019 Diciembre Inicial 15/01/2020 Si 102.000,00 0 2018 Octubre Inicial 14/11/2018 Si 68.000,00 æ FormularioRetelCA....pdf

Cuando le des el botón del logo imprimir, se va a descargar un archivo en formato pdf Aquí se indican los conceptos de interés, saldo a favor o saldo en contra que se sumaran o restaran del valor total a pagar, el cual debe coincidir con el valor del código de barras

El código de barras debe coincidir con el valor a pagar reflejado en la parte superior.

| đ                                                                                                    |                                                                                                    | ECRETARÍA INDUSTRIA Y COMERCIO                                                                                                    | T Liégica Élica di Estético<br>Sobierro de los Chelodoros |  |  |  |  |  |  |
|----------------------------------------------------------------------------------------------------|----------------------------------------------------------------------------------------------------|----------------------------------------------------------------------------------------------------|-----------------------------------------------------------|--|--|--|--|--|--|
| ARO                                                                                                    | 2016                                                                                                    | SERVLE CONUMA 17 BLINER ALCUVAL THE FEB MARI ADRI MAY JUN<br>CONSERVICIONE PETA DECI AMADINI 2 3 4 5 5                                                                                                    | AL AGO 58P OCT MOV DIG                                    |  |  |  |  |  |  |
| MARC                                                                                                    | LE CO                                                                                                    | AUNA X SI ESCORRECCIÓN Y ESCRIBA EL INDIAERO                                                                                                    |                                                           |  |  |  |  |  |  |
| DETA                                                                                                    | Inedianción y reche de La declaneción que commae                                                                                                    |                                                                                                    |                                                           |  |  |  |  |  |  |
|                                                                                                    | AGENTE RETENEDOR / L NOMBRE Ó BAZÓN SOCIAL 2. IDENTIFICACIÓN MECOCO CEURS                                                                                                    |                                                                                                    |                                                           |  |  |  |  |  |  |
| 8                                                                                                    | CAU                                                                                                    | INU DE AGENTE RETENEUOR<br>EVIDAD PÚBLICA BET. TARL CRÉDITO - DEBITO DIT. TRANSPOR                                                                                                    |                                                           |  |  |  |  |  |  |
| ā                                                                                                    | GRAN COMPREMANTE III CONSCRIDE AUTORITEMEDOR DESIGNADOS                                                                                                    |                                                                                                    |                                                           |  |  |  |  |  |  |
| ×.                                                                                                    | 3. NO                                                                                                    | MBRE REPRESENTANTE LEGAL 4. IDENTIFICACE                                                                                                    | IÓN 6. TEL                                                |  |  |  |  |  |  |
| ¥                                                                                                    |                                                                                                    | 0.C. 0.E. No.                                                                                                    |                                                           |  |  |  |  |  |  |
| 5                                                                                                    |                                                                                                    | (Discuss down is advisible incorport wolf or to able advisioning the Alexandri part Alexandri                                                                                                    | tirve come d'recuter de rotalica ciurj                    |  |  |  |  |  |  |
|                                                                                                    | 5. DP                                                                                                    | ECCIÓN DE NOTIFICACIÓN                                                                                                    | 7. GIUDAD:                                                |  |  |  |  |  |  |
|                                                                                                    | 8.78                                                                                                    | . 0.Erreit                                                                                                    |                                                           |  |  |  |  |  |  |
|                                                                                                    | 10,04                                                                                                    | RECOON RECEIPENCIPALY                                                                                                    | 11. CRUDACK                                               |  |  |  |  |  |  |
|                                                                                                    | 12, 16                                                                                                    | L. 10.E-wek                                                                                                    |                                                           |  |  |  |  |  |  |
|                                                                                                    |                                                                                                    |                                                                                                    |                                                           |  |  |  |  |  |  |
|                                                                                                    |                                                                                                    | BE WALOR THEUTARD, (AÑO 2019 5115,015)                                                                                                    |                                                           |  |  |  |  |  |  |
|                                                                                                    | 1                                                                                                    | RETENCIÓN POR COMPRA DE BIENEIS                                                                                                    | 5.000.000,00                                              |  |  |  |  |  |  |
|                                                                                                    | 2                                                                                                    | RETENCIÓN POR SERVICIOS                                                                                                    | 500.000,00                                                |  |  |  |  |  |  |
| <                                                                                                    | з                                                                                                    | OTROS                                                                                                    | 0:00                                                      |  |  |  |  |  |  |
| 9                                                                                                    | 4                                                                                                    | TOTAL RETENCIONES PRACTICADAS (Summingtones 1 e 3)                                                                                                    | 0.00                                                      |  |  |  |  |  |  |
| Ĩ.                                                                                                    | 6                                                                                                    | SANCIÓN FOR CORRECCIÓN: 104 del mayor valor els emplezemente, 204 del mayor<br>selor el cardia escritectorizadores esta de las escritos tituadas                                                                                                    | 0.00                                                      |  |  |  |  |  |  |
| terror an executive terror descent and terror executive and terror executive and terror |                                                                                                    |                                                                                                    |                                                           |  |  |  |  |  |  |
| ā.                                                                                                    | 7                                                                                                    | SANCIÓN POR NO DECLARAR REDUCIDA: el Solo para que preseda la reducción de la<br>sensión, sere declaración se debieló presenter con pego. (Ar. 201 ET.M)                                                                                                    | 0.00                                                      |  |  |  |  |  |  |
| BAACCON POR EXCELUSION AND IN THE INFORMATION OF THE INFORMATION OF THE INFORMATION |                                                                                                    |                                                                                                    |                                                           |  |  |  |  |  |  |
|                                                                                                    | 9                                                                                                    | TOTAL RETENCIONES MÁS SANCIONES (Sumar regiones 4 al I)                                                                                                    | \$ 6.600.000,00                                           |  |  |  |  |  |  |
| SEN                                                                                                    | BENCR AGENTE RETENEDCR.<br>La declaracte reversal de adecide estadours talente dels processantese con page repera de dela por regenerated.<br>De tronsite vous de vous en conservationes and anno en conservationes estadoute.<br>No estato anno en conservationes estadoutes estadoutes |                                                                                                    |                                                           |  |  |  |  |  |  |
| 10                                                                                                    | Desire                                                                                                    | que la información aquí sensigenda ve correte y ejustade a las disposisiones répertes.                                                                                                    | USO OFICIAL                                               |  |  |  |  |  |  |
| $X_{\perp}$                                                                                                    | PERMA.                                                                                                    | rina,                                                                                                    | SELLO HÓMERO Y PROM DE INDIONOIÓN                         |  |  |  |  |  |  |
|                                                                                                    |                                                                                                    |                                                                                                    |                                                           |  |  |  |  |  |  |
|                                                                                                    | ~                                                                                                    | SENTAITE LEGAL CONTRACK REVISION FISCAL                                                                                                    |                                                           |  |  |  |  |  |  |
| <u> </u>                                                                                                    | COM                                                                                                    | TA IN CONTRACTOR                                                                                                    |                                                           |  |  |  |  |  |  |
| D. PAGO                                                                                                    | Cons<br>Interes<br>Salido<br>Salido                                                                                                    | pro Table Concepts<br>exercises 0,00<br>Encettes 0,00<br>Encettes 0,00 | EBNUCO RESERVUIDO PARA EL BINICO                          |  |  |  |  |  |  |
|                                                                                                    | (1                                                                                                    | 9,77044401644(0K20)20149722749768341104840204000000490200009922140411                                                                                                    |                                                           |  |  |  |  |  |  |

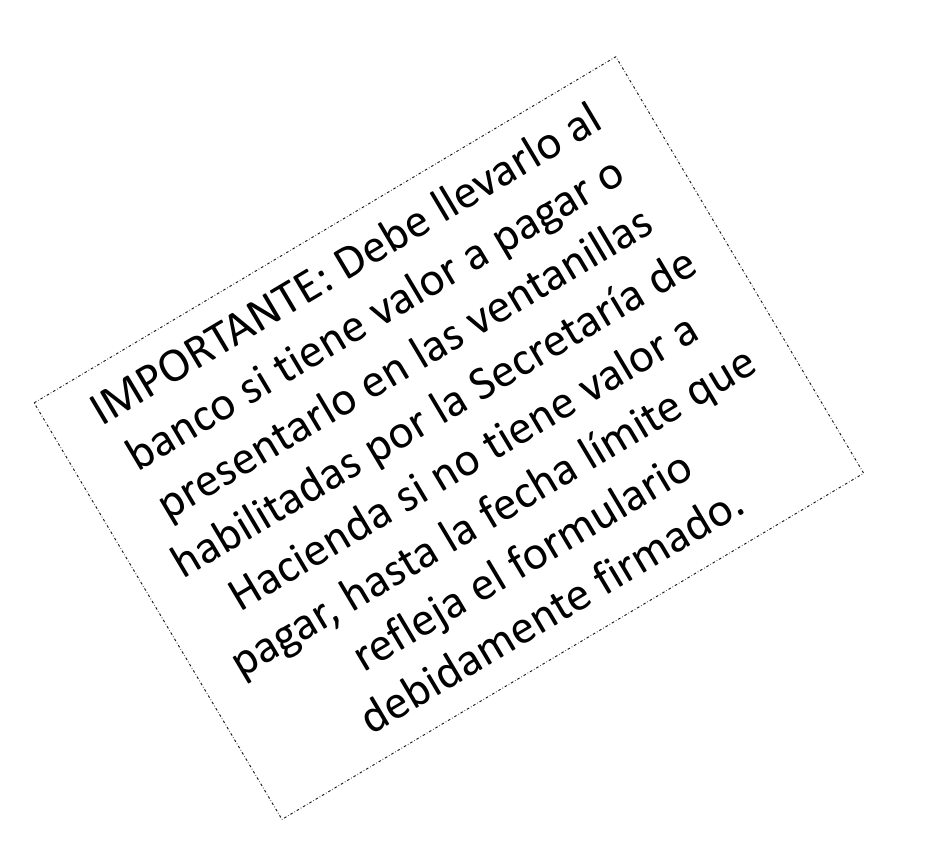

El archivo pdf tendrá los datos ingresados por el Agente Retenedor, el valor de sanciones (si hubiera lugar a ello) y el valor total de retenciones más sanciones.